- 1. To upload your financial aid documents or request for a SAP appeal, please visit: uci.studentforms.com
- 2. Login with your UCInetID and Password

| UCI University of<br>California, Irvine                                      |  |
|------------------------------------------------------------------------------|--|
| Login with your UCInetID                                                     |  |
| Password Forgot your password?                                               |  |
| Login                                                                        |  |
| Activate my UCInetID • Need help logging in?<br>View recent account activity |  |

3. Once you login with your UCInetID, you will be required to create an account if the following screen appears below. It is important that when you create your account, you enter your name, date of birth and social security number (For Dreamers, enter your Dream Act ID #) exactly how it appears on the FAFSA/CADAA. If you have already created an account in the past, this step will automatically be skipped and you will be directed to step 4 below.

| Secure Login                                              | Why do I have to provide this?<br>* First name                                                |
|-----------------------------------------------------------|-----------------------------------------------------------------------------------------------|
|                                                           | * Last name                                                                                   |
| Username                                                  | • Date of birth                                                                               |
| <u>Forgot Username?</u><br>Password                       | * Social Security Number / DREAM ID                                                           |
| Forgot Password?                                          | Student ID                                                                                    |
| Login                                                     | Phone Number<br>Provide a phone number to subscribe to mobile phone text messages for account |
| Create Account                                            | updates.<br>(Standard text message charges apply)                                             |
| By using the site, you agree to the <u>Terms of Use</u> . | I accept the privacy policy     Create Account                                                |

4. Select "StudentForms" from the drop-down menu

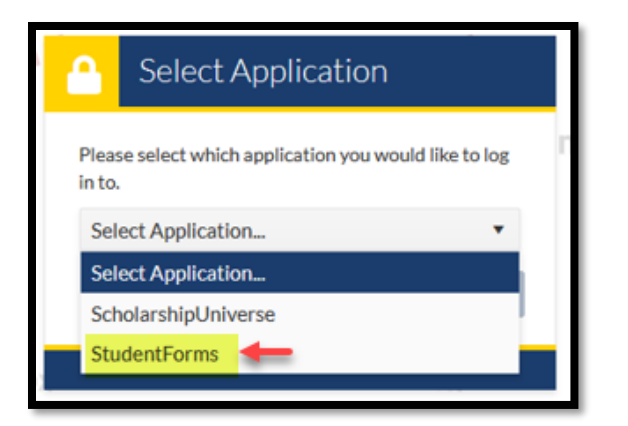

5. Once you are successfully logged in, select "Manage Request" in the top right corner to request for a SAP appeal or choose a document that you want to upload from the pop-up list.

| ≡            |              |                                                 | Stu           | udentForms                     |                | AAHRON 🗸        |
|--------------|--------------|-------------------------------------------------|---------------|--------------------------------|----------------|-----------------|
| 1            | Needs Action | student - Release Note SF <u>View the relea</u> | se notes here | 2w.                            | 30.            | × o             |
| $\checkmark$ | Verification | ····                                            | 24.           | 26.                            | 20.            |                 |
| *            | Appeals      | Needs Action                                    |               |                                |                | Manage Requests |
|              | Other Docs   |                                                 | Y             | ou're all caught up right now. |                |                 |
|              | Activity     | Sandbox                                         | Sandbox       | Sandbox                        | Sandbox        | Sandbox         |
| .≡           | Contact Us   | C ALLER ON                                      | o and b o A   | version zz.s.2159              | U GITTEL D'O'A | SUINDOA         |
|              |              |                                                 |               |                                |                |                 |

6. Select the "Plus sign" next to the appropriate appeal/document depending on what you are requesting/uploading. Make sure you are selecting the appropriate year for your request.

| Request Type                                              | 2022-2023 | 2021-2022 |   |
|-----------------------------------------------------------|-----------|-----------|---|
| SAP Appeal                                                | +         | +         | ^ |
| Emergency Fund Application                                | +         | +         |   |
| Cost of Attendance Adjustment                             | +         | +         |   |
| Alternative Loan Certification Request - UCI              | +         | +         |   |
| Cal Grant Form - UCI                                      | +         | +         |   |
| CalVet College Fee Waiver - UCI                           | +         | +         |   |
| Consent for Release of Financial Aid Information -<br>UCI | +         | +         |   |
| EAP PLUS Disbursement Authorization Form - UCI            | +         | +         |   |
| Financial Aid Document 1 - UCI                            | +         | +         |   |
| Financial Aid Document 2 - UCI                            | +         | +         |   |
| Financial Aid Miscellaneous Document - UCI                | +         | +         |   |
| Housing Lease Agreement - UCI                             | +         | +         |   |
| Loan Cancellation Request Form - UCI                      | +         | +         |   |
| PLUS Ineligible – Request For Unsubsidized Loan -<br>UCI  | +         | +         |   |
| Summer Financial Aid Application - UCI                    | +         | +         | l |
| Summer Status Form - UCI                                  | +         | +         |   |
| Tribal Enrollment Documentations - UCI                    | +         | +         | * |

7. Once you have selected the appropriate appeal/document and year to upload, the following pop-up box will appear. You will need to enter a reason for the request then hit "Submit"

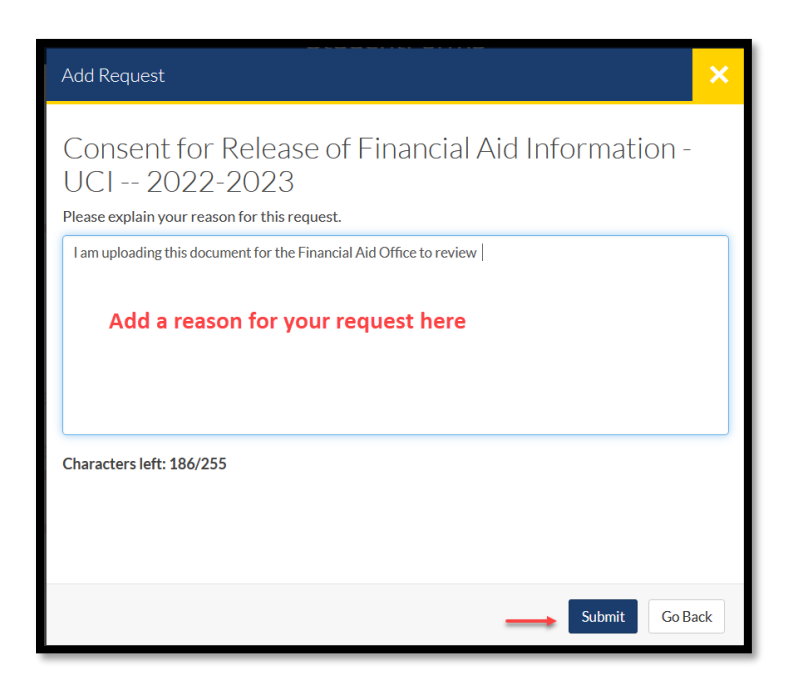

8. Once you have made your selection, go to the "Needs Action" tab and click on the SAP appeal or the document that you are uploading.

| ≡            |              | StudentForms                                                                                                    | 🕥 AALIYAH 🗸                            |
|--------------|--------------|----------------------------------------------------------------------------------------------------|----------------------------------------|
| Ê            | Needs Action | Sudent - Release Note SF <u>View the release notes here</u>                                                                                                    | ×                                      |
| $\checkmark$ | Verification | Needs Action                                                                                                    | ~~~~~~~~~~~~~~~~~~~~~~~~~~~~~~~~~~~~~~ |
| *            | Appeals      |                                                                                                    | Manage Requests                        |
|              | Other Docs   | Summer Financial Aid Application - UCI<br>Other Documents SAP Appeal                                                                                                    | r - UCI                                |
|              | Activity     |                                                                                                    |                                        |
|              | Contact Us   | Consent for Release of Financial Aid Information - UCI Other Documents Other Documents Other Documents                                                                                                    | lication - UCI                         |
|              |              | יעכ יעכ יער                                                                                                    | 24                                     |
|              |              | hdbox Sandbox Sandbox Sandbox Version 22.8.2159 Sandbox Sandbox Sa | andbox                                 |

9. Click on the Document Bar to upload and submit the document. Click on the SAP Appeal Bar to fill out the SAP Appeal.

| > Additional Info: Summer Financial Aid Application - UCI |
|-----------------------------------------------------------|
|                                                           |
| SAP Appeal                                                |
|                                                           |

| <ul> <li>Additional Info: Summer Financial Aid Application - UCI</li> </ul>                                                                                                    |                           |
|----------------------------------------------------------------------------------------------------|---------------------------|
| Please upload your requested form/application here.                                                                                                    |                           |
| New I am uploading my summer application for review                                                                                                    |                           |
| O Upload Summer Financial Aid Application - UCI 🛛                                                                                                    | <b>↑</b> Upload           |
| ✓ SAP Appeal                                                                                                    |                           |
| You have been identified as having failed to meet Satisfactory Academic Progress. To continue with your SAP appeal you must complete the SAP Appeal web form. When completing the web f<br>following in your signed statement:<br>• Extenuating circumstances that caused you to fail to meet Satisfactory Academic Progress<br>• What has changed that will enable you to meet Satisfactory Academic Progress at the next evaluation<br>• The steps you will take to ensure you continue to meet Satisfactory Academic Progress in the future | form you must provide the |
| You may be required to provide supporting documentation of your extenuating circumstances.                                                                                                    |                           |
| 😪 tete                                                                                                    |                           |
| Appeal Status: Open                                                                                                    |                           |
| SAP Appeal Web Form 🛛                                                                                                    | CFill Out                 |

10. Once you have submitted your upload, hit the "Finish" button to finalize the submission.

A Check Mark will appear if you have successfully uploaded that document.

| Ê        | Needs Action | Other Docs > 2022 - 2023 Other Documents<br>TUDox                                                             | , s.         |
|----------|--------------|----------------------------------------------------------------------------------------------------|--------------|
| <b>~</b> | Verification | 2022 - 2023 Other Documents                                                                                   |              |
| <b>A</b> | Appeals      | One or more new tasks have been added. 03/29/2022 10:06:42 AM                                                 | ×            |
|          | Other Docs   | Natifica                                                                                                    | tion History |
| -        | Activity     | After you click finish you will be prevented from making further changes while your files are being reviewed. |              |
| .≡       | Contact Us   | Additional Info: Consent for Release of Financial Aid Information - UCI                                       |              |
|          |              |                                                                                                    | inish        |

11. Go back to the "Needs Action" tab to ensure that you complete all other outstanding actions listed on the "Needs Action" page.

| ≡  |              |     |        |                                                                           |    | 9     | StudentForms                                                             |   |                                                           | 🚺 AALIYAH 🗸     |
|----|--------------|-----|--------|---------------------------------------------------------------------------|----|-------|--------------------------------------------------------------------------|---|-----------------------------------------------------------|-----------------|
| Ê  | Needs Action |     | 🔒 stud | ent - Release Note SF <u>View the release notes here</u>                  |    |       | 90                                                                       |   |                                                           | ×               |
| ✓  | Verification |     | Maad   | le Action                                                                 | יכ |       | 2 <sup>67</sup>                                                          |   | 29.<br>19                                                 |                 |
| Þ  | Appeals      | Å.  | ineed  | IS ACTION                                                                 |    |       |                                                                          |   |                                                           | Manage Requests |
|    | Other Docs   | 3   |        | Summer Financial Aid Application - UCI<br>Other Documents                 |    | *     | 2022-2023 SAP Appeal 0%                                                  |   | CalVet College Fee Waiver - UCI<br>Other Documents        |                 |
| -  | Activity     |     | _      |                                                                           | 5  |       |                                                                          |   |                                                           |                 |
| 2≡ | Contact Us   |     |        | Consent for Release of Financial Aid Information - UCI<br>Other Documents |    |       | PLUS Ineligible – Request For Unsubsidized Loan - UCI<br>Other Documents |   | Summer Financial Aid Application - UCI<br>Other Documents |                 |
|    |              |     |        | <del>.</del>                                                              |    | _     | 74.                                                                      | _ | 74.                                                       | 24              |
|    |              | hdi | box    | Sandbox Sandbox                                                           |    | ndbox | Sandbox Version 22.8.2159 Sandbox                                        |   | andbox Sandbox                                            | andbo           |